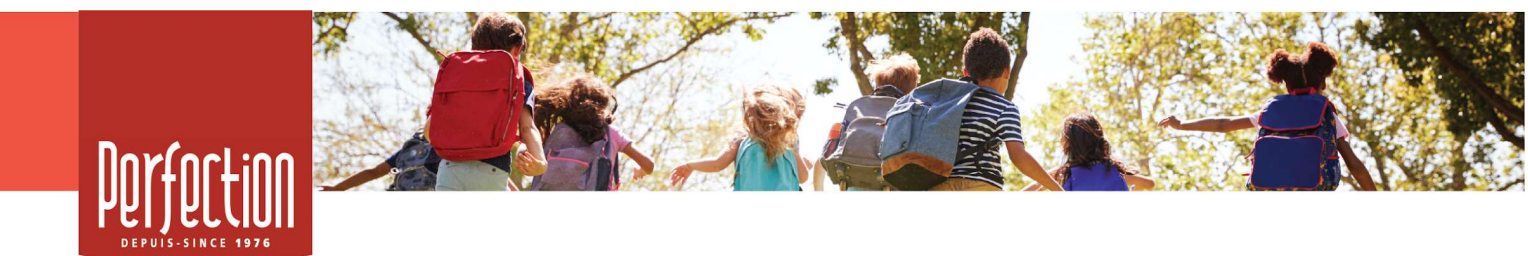

## CAMPAGNE DE FINANCEMENT ÉCOLE ANTOINE-GIROUARD

Procédure à suivre pour la création du compte vendeur

Étape 1 - Création de votre compte vendeur

- Accédez à l'adresse : https://www.perfection.ca/fr/vendeur/inscription/2ZP2F4
- Remplissez les champs requis et cliquez sur le bouton « *Joindre cette campagne* ».
- Vous recevrez un courriel avec votre nom d'utilisateur afin d'activer votre compte.

## Étape 2 - Accès à votre compte vendeur

- Vous pouvez maintenant accéder à votre compte vendeur en cliquant sur « Connexion participant », ensuite vous entrez votre nom d'utilisateur ainsi que votre mot de passe et vous cliquez sur « Se connecter ».
- Une fois dans votre accès, cliquez sur le bouton « Consulter »

## Étape 3 - Vente en ligne

- À la même page, dans la bande de gauche, cliquez sur « *Go* » Propulser ma campagne.
- À cette étape, vous pouvez partager votre campagne de financement sur *Facebook* et de plus vous pouvez envoyer des invitations par courriel à tous vos contacts.
- À partir de maintenant, tous les consommateurs que vous avez sollicités pourront aller magasiner sur votre boutique en ligne personnalisée, commander leurs produits et payer par carte de crédit en toute sécurité.

## Étape 4 - Si vous utilisez le bon de commande intégré au catalogue

Si vous avez utilisé le bon de commande papier inclus au verso du catalogue, voici comment finaliser vos ventes en ligne à partir de votre accès vendeur

- Accédez à votre compte vendeur en cliquant sur « *Connexion participant* », ensuite vous entrez votre nom d'utilisateur ainsi que votre mot de passe.
- Cliquez sur le bouton « *Consulter* ».
- Cliquez sur « *Go* » Entrer un bon de commande.
- Ajoutez tous les items vendus (produit, nom du supporteur, quantité).
- Suivre les instructions pour procéder au paiement

Merci à tous pour votre belle générosité !